# 5. プレゼンテーション資料の作成

#### 5.1. 添景の入力

#### 5.1.1. 植栽

「敷地・外構」タブから「樹木」をク リックします。 入力モード:1点

「樹木」のテンプレートから、ここで は「中木」グループの「カクレミノ」 を選びます。「3D」や「2D」をクリッ クして、任意の樹木を選択いただいて もかまいません。 高さ:4000 大きさを調整して、任意の位置に配置

します。

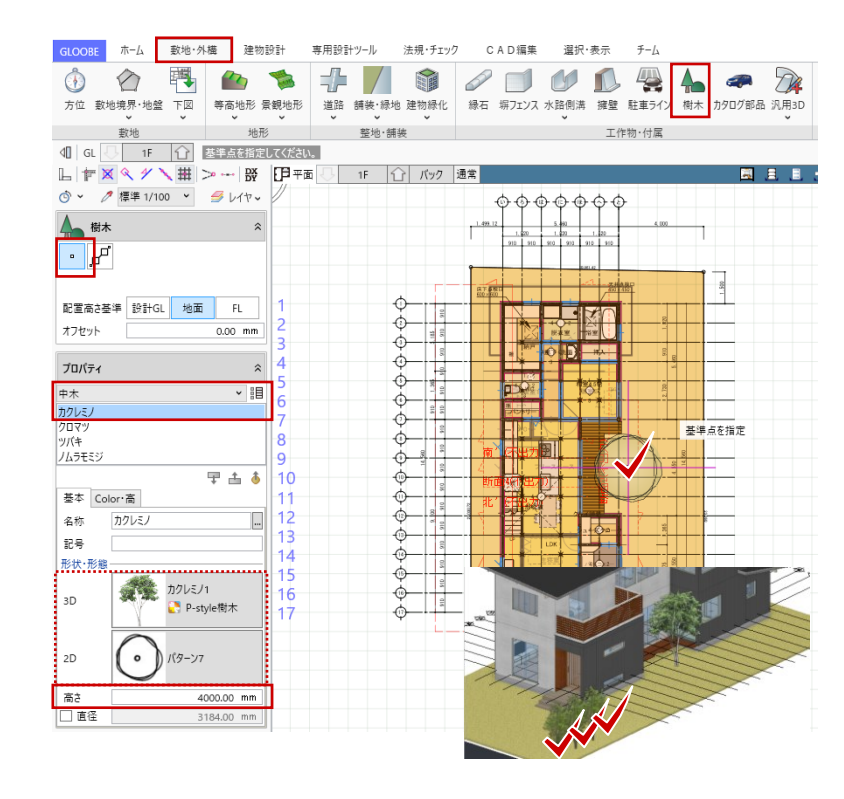

#### 5.1.2. 舗装の編集

ツールバーの「選択」をクリックし て、舗装を選択します。 「CAD 編集」タブの「分割」をクリッ

クして、「17通り」に沿って、1 点目 →2 点目をクリックし、「Enter キー」 で分割します。

ツールバーの「選択」をクリックし て、分割された南側の舗装面をクリッ クします。

「コマンドサポートウィンドウ」の 「テンプレート割り当て」から、任意 の舗装テンプレート(ここではコンク リート舗装)を選択します。

「高さ」タブで、「個別」を ON にし て高さを道路側-100 に設定し、最後に 「適用」をクリックします。編集が終 わりましたら、選択状態を「Esc キ ー」で解除します。

専用設計ツール 法規・チェック CAD編集 選択・表示 GLOOBE 木-ム 敷地·外梅 建物設計 チーム 
 □● 移動
 □ 分割
 □ 伸縮 >
 1/

 10/回転 >
 ○ 結合
 □ 視写 >
 ブ
 🥠 🛄 🧷 🙌 🖬 Х Ү 寸法 🗸 / 自出線 + 5 v 👗 切り取り 21) 📰 ヽ円狐~ ) 円弧寸法 🖌 ABC 文字 線寸法 🎖 角度寸法 🗸 変換 部品 Ⅲ図·表~ ┣面— ◆削除 ✓ 土 反転 舗装を 点・線・塗り 基本編集 寸法 付記 ④ GL □ 1F ① 各点を指定してください。
 □ F × ペ ゲ × 田 > → 説 即平面 選択 通 ③ 、 
✓ 標準 1/100 、 
● レイヤ、 금 分割 分割線 分割線 1 点目 2 点目 ● 線分 ○ 円弧 □ 滑6か Enter 丰 道路·舗装·緑地 ⊕

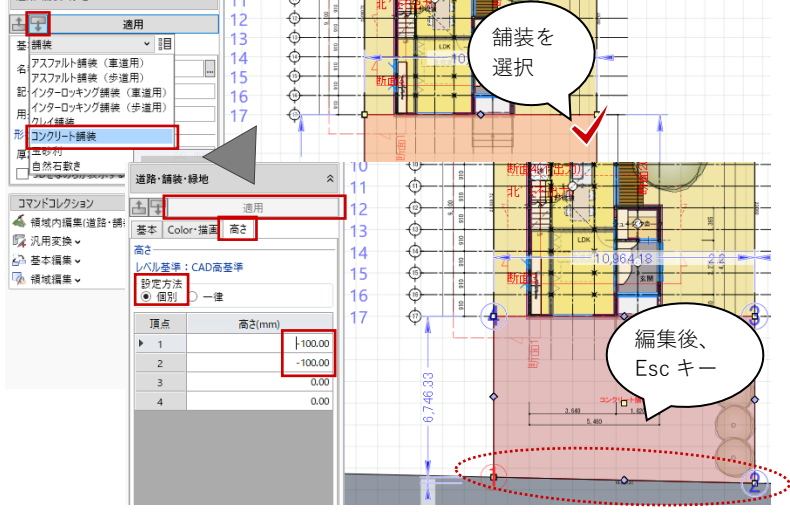

- 5.2. 3D ビューの作成
- 5.2.1. 視点(アングル)の設定
  平面ビューツールバーの「視点の変更」をクリックします。
  透視投影:ON
  視点高:1F FL 1500
  仰角:0
  視野角:80度
  と設定して、右図のように視点位置→
  注視方向の順にクリックします。

3D ビューツールバーの「視点の切り 替え」をクリックして、「(現在の視点 を登録)」をクリックします。「視点登 録」で任意の名称を入力して「OK」し ます。

5.3. レンダリング画像の作成

# 5.3.1. プレゼンデータ作成

3D ビューツールバーの「プレゼンデ ータ作成」をクリックします。
「プレゼン」タブが表示されます。
3D ビューのバーをダブルクリックして、ビューを最大化します。

「プレゼン」タブの「レンダリング確 認」をクリックして、次のように設定 します。 レンダリングモード:天空光(外観) 強さ/色:80 日時指定:3月21日 12時0分

「ユーザー指定」を ON にすること で、太陽方向や背景を任意に設定する こともできます。

「実行」をクリックして、レンダリン グ結果を確認します。

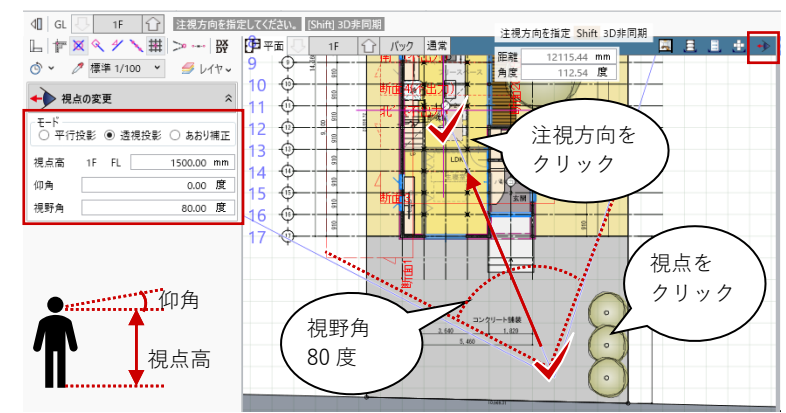

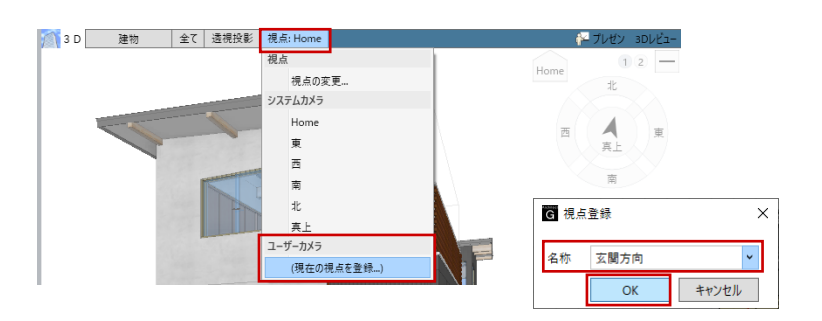

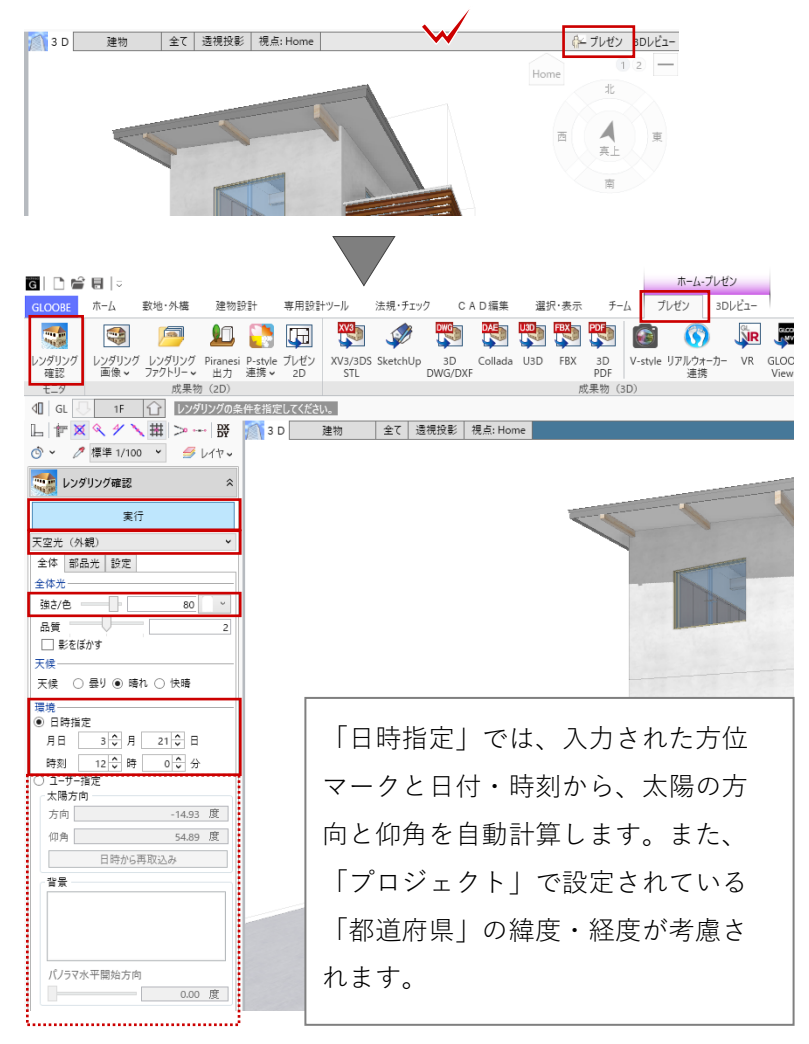

## 5.3.2. レンダリング画像

「プレゼン」タブの「レンダリング画 像」をクリックします。先ほど設定し たレンダリングの条件のままであるこ とを確認して、「成果物作成」をクリ ックします。

「成果物作成」ダイアログで必要な解 像度を指定して、「レンダリング実 行」をクリックします。

レンダリング処理終了後、「イメージ 保存」をクリックします。

「名前を付けて保存」ダイアログが表 示され、保存先とファイル名、ファイ ルの種類を指定して「保存」します。

「成果物作成」ダイアログを「閉じ る」で終了します。

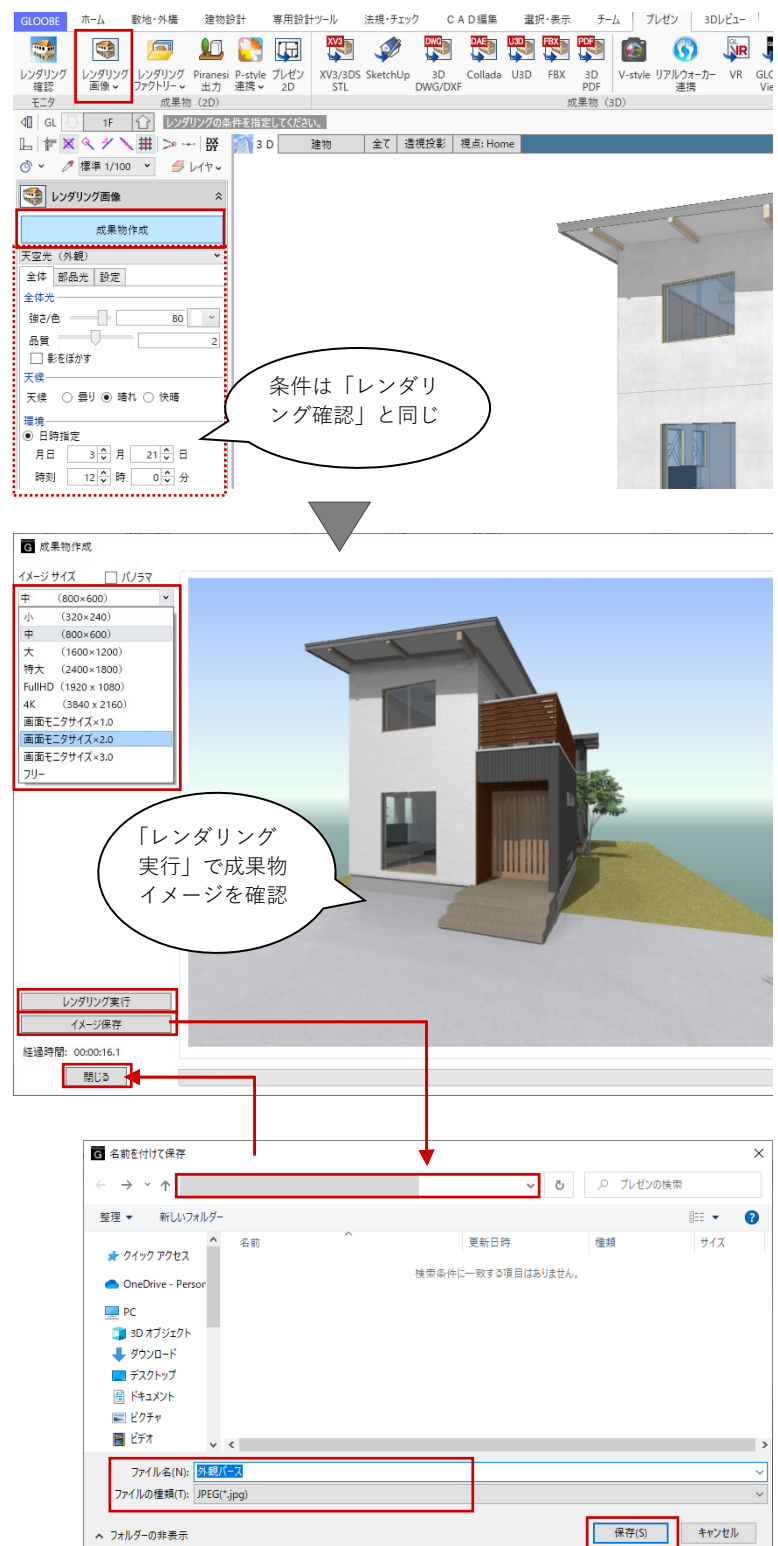

#### 5.3.3. 内観パースの作成

内観パースも同様に作成します。

「左右に並べて表示」で再度平面ビュ ーを表示して「視点の変更」で右図の ように指定します。 視点高:1F FL 1300

3D ビューツールバーの「視点の切り 替え」をクリックして、「(現在の視点 を登録)」をクリックします。「視点登 録」で任意の名称を入力して「OK」し ます。

3D ビューのバーをダブルクリックして、ビューを最大化します。

「プレゼン」タブを再度開いて、「レ ンダリング確認」をクリックして、次 のように設定します。照明部品を入力 していない場合は室内が暗くなりがち なため、東側から太陽光が入るよう に、調整しています。 レンダリングモード: アンビエント・オクルージョン 全体光:AO プレビュー 明るさ:2 コントラスト:2 日時指定:6月21日 7時0分

「実行」をクリックして、レンダリン グ結果を確認します。

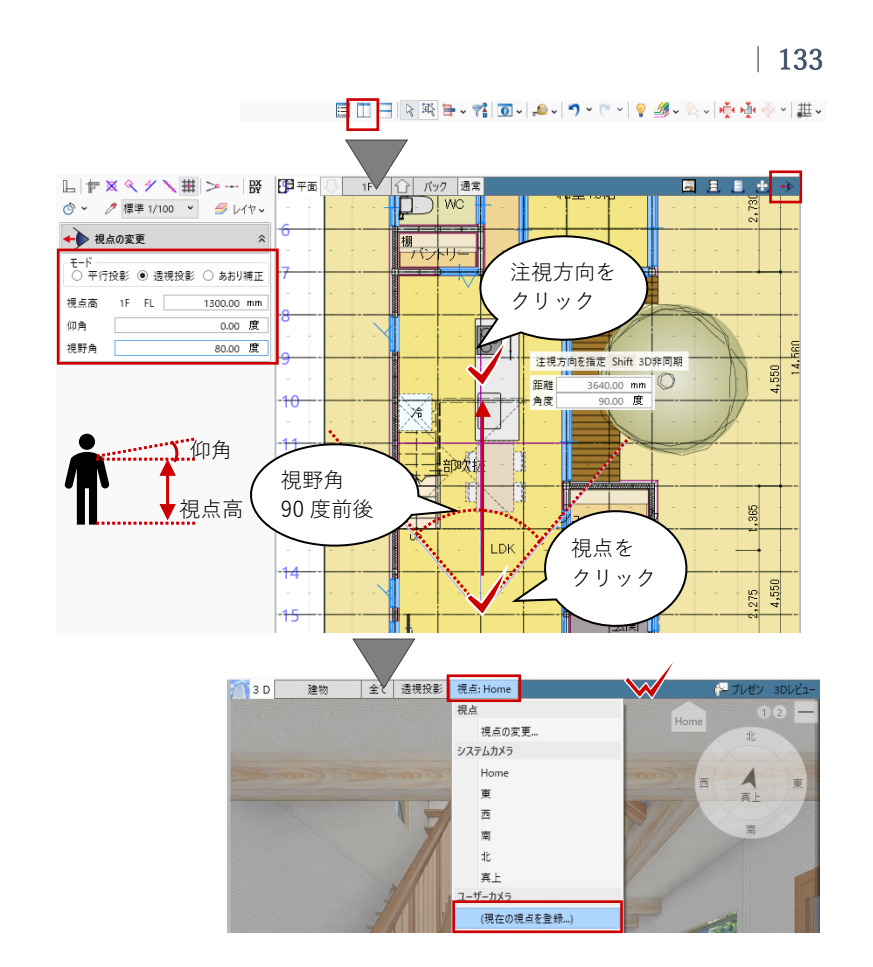

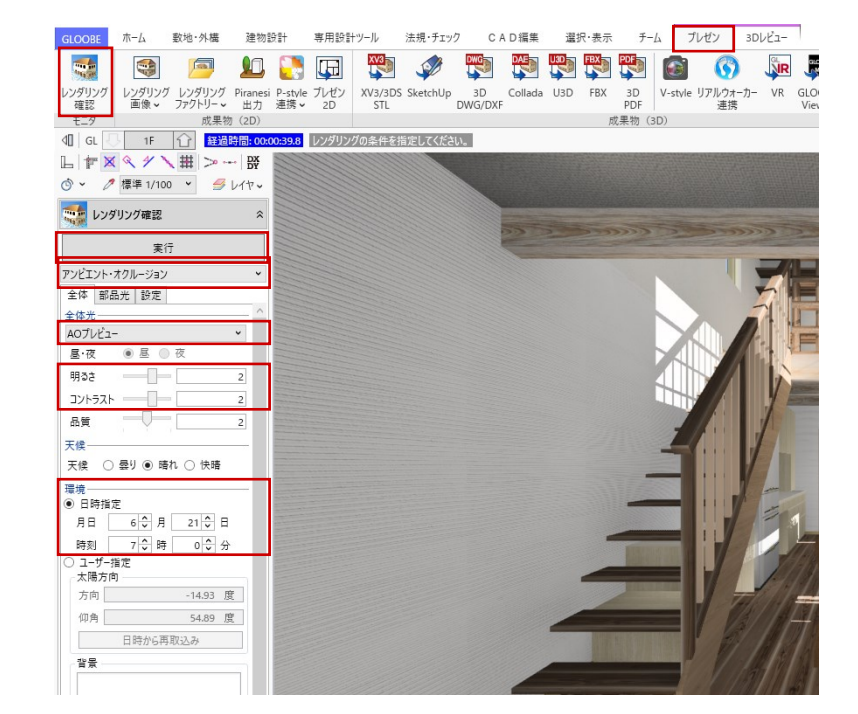

外観パースと同様に、「プレゼン」タ ブの「レンダリング画像」をクリック します。より精細な表現となるよう、 レンダリング条件の一部を変更して 「成果物作成」をクリックします。 全体タブ 全体光:AO 標準 設定タブ モアレ解消:ON レベル中

「成果物作成」ダイアログで必要な解 像度を指定して、「レンダリング実 行」をクリックします。

レンダリング処理終了後、「イメージ 保存」をクリックし、「名前を付けて 保存」します。

「成果物作成」ダイアログを「閉じ る」で終了します。

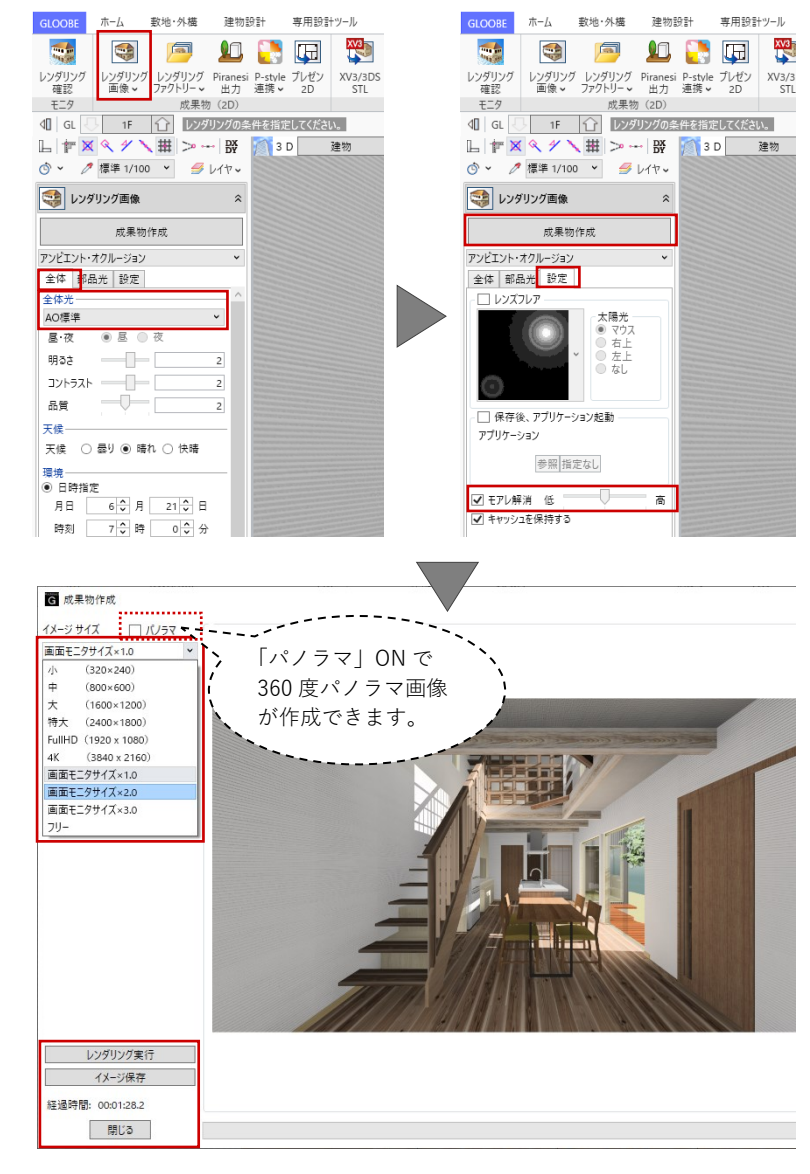

プレゼン用の CG パース作成に必要なレンダリング については、福井コンピュータアーキテクト公式サ イトの「お客様サポート」に掲載のマニュアル「レ ンダリング編」で詳しく紹介されています。 ここではご紹介しきれなかった、素材や質感、光源 や背景の設定については、マニュアル「レンダリン グ編」でご確認ください。

▶GLOOBE の各種マニュアルはこちらから https://archi.fukuicompu.co.jp/user/products/glo obe/manual.html

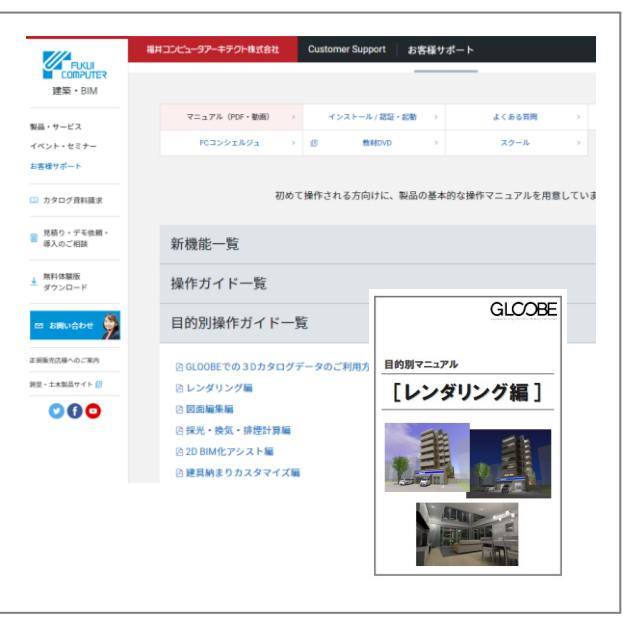